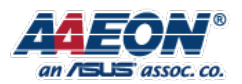

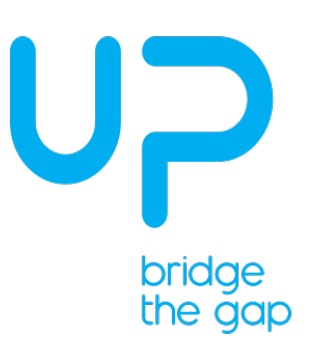

# UP Xtreme i12 Edge DevCup Ubuntu 22.04 Installation Guide

1

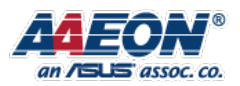

### **REVISION HISTORY**

| Revision | Date       | Comments      | Author(s) |
|----------|------------|---------------|-----------|
| 1.00     | 2022/07/12 | First Release | LouisChen |
|          |            |               |           |
|          |            |               |           |

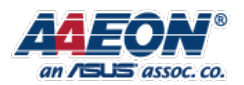

### **Table of Content**

| 1. | UP Xtreme i12 Edge                               | 4 |
|----|--------------------------------------------------|---|
| 2. | Install Ubuntu 22.04                             | 5 |
| 3. | Install UP board new Linux pin controller driver | 7 |
| 4. | Setup and Run OpenVINO in Docker                 | 8 |

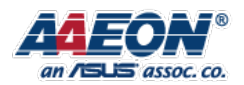

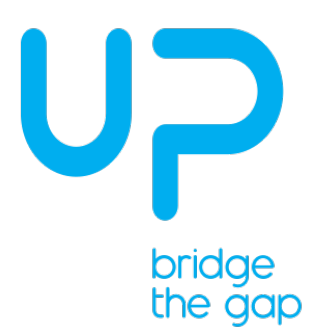

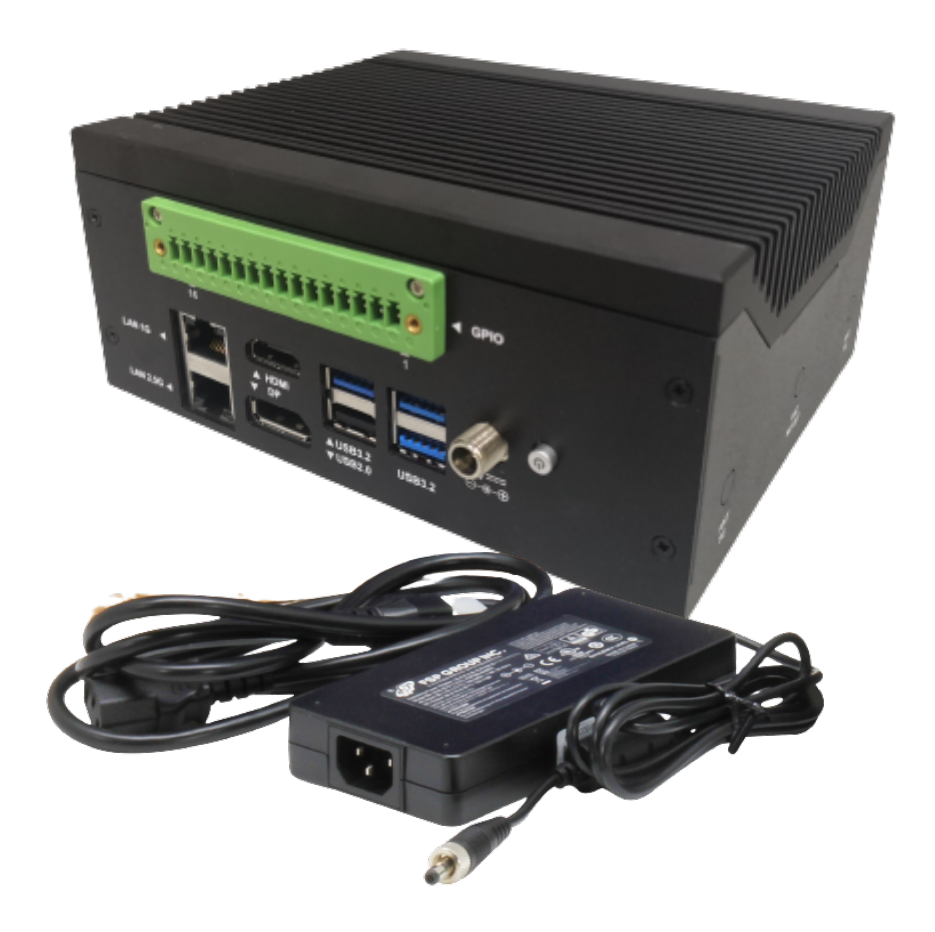

- 1. UP Xtreme i12 Edge \*1
- 2. 12V Power adapter \*1
- 3. Power cord- US type \*1

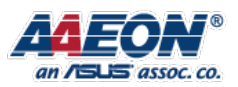

### 2. Install Ubuntu 22.04

#1 Prepare a bootable Ubuntu 22.04 live disk USB thumb drive

#2 Insert the USB drive into one of the USB ports on the UP Xtreme i12 Edge

#3 Power on the UP Xtreme i12 Edge and press the F7 key to enter the boot

order menu

#4 Select the Ubuntu 22.04 live USB drive

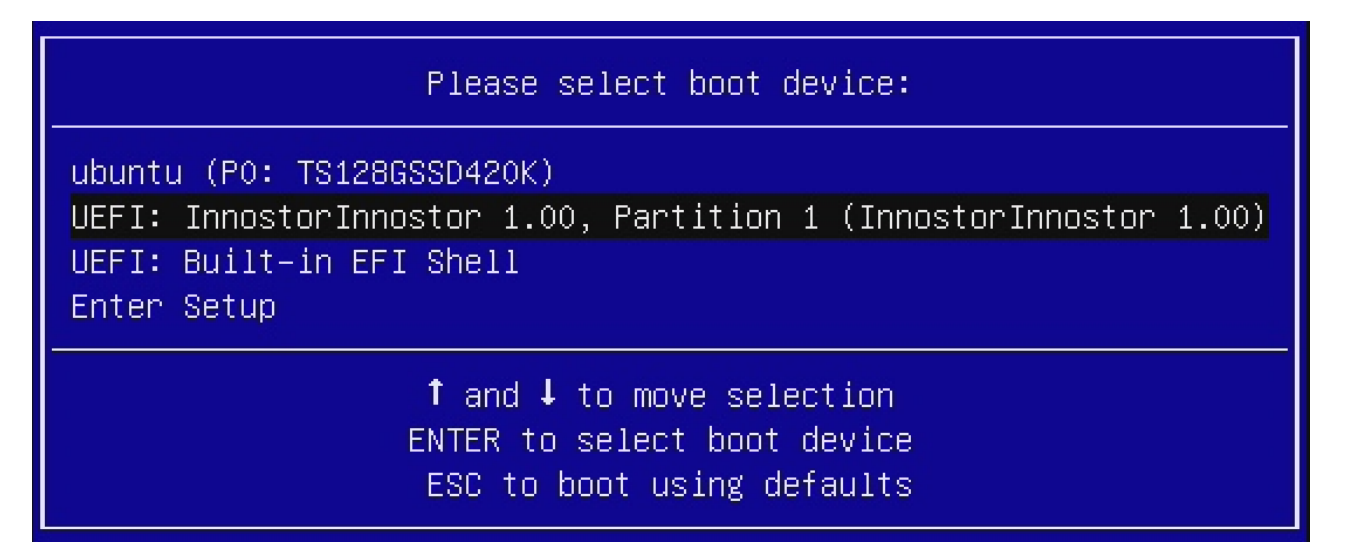

**#5** After the drive boots, install Ubuntu 22.04 onto the system.

|                                                                                                    | Install                                                                                                    |                                                       | 8 |  |
|----------------------------------------------------------------------------------------------------|----------------------------------------------------------------------------------------------------|-------------------------------------------------------|---|--|
| Welcome                                                                                                    |                                                                                                    |                                                       |   |  |
| English<br>Español<br>Esperanto<br>Euskara<br>Français<br>Gaeilge<br>Galego<br>Hrvatski<br>Íslenska<br>Italiano<br>Kurdi<br>Latviski<br>Lietuviškai<br>Magyar<br>Nederlands<br>No localization (UTF-8) | Try Ubuntu<br>You can try Ubuntu without making any changes to you<br>Or if you're ready, you can install Ubuntu alongside (or<br>shouldn't take too long. | Install Ubuntu<br>ur computer, directly from this CD. | s |  |
|                                                                                                    | • • • • • • • • • • • •                                                                                                    | )                                                     |   |  |
|                                                                                                    |                                                                                                    |                                                       |   |  |

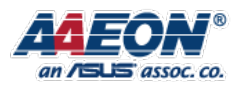

## 3. Install UP board new Linux pin

### controller driver

#### **#1** Install DKMS

sudo apt install dkms (03:56)

### #2 Install pin controller driver for HAT 40 pins

sudo dpkg -i pinctrl-upboard\_0.1.0\_all.deb (08:54)

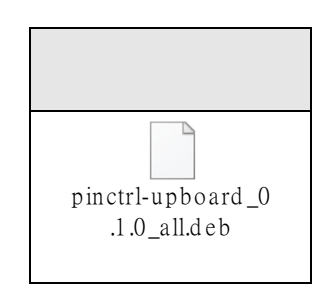

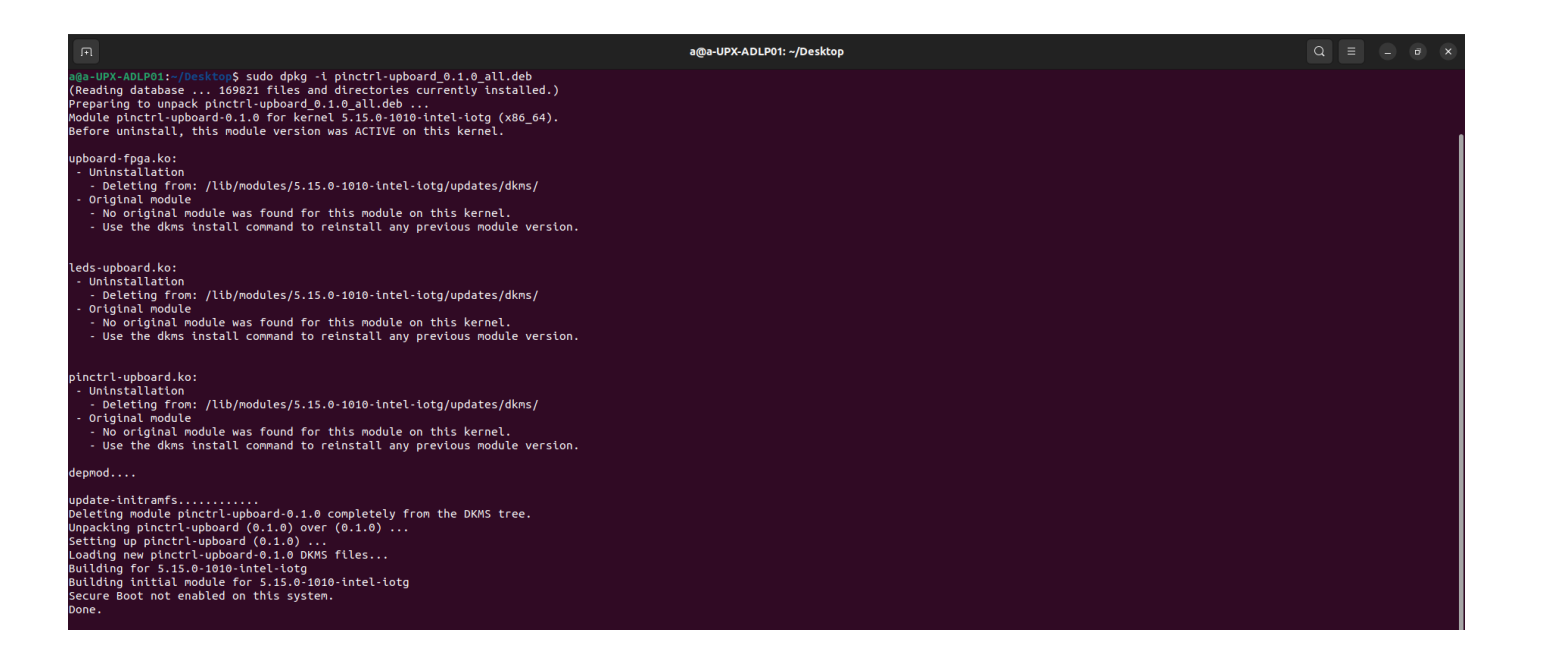

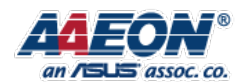

### 4. Setup and Run OpenVINO in Docker

**#1** Install Docker Utility with the following commands:

sudo apt update (10:01)

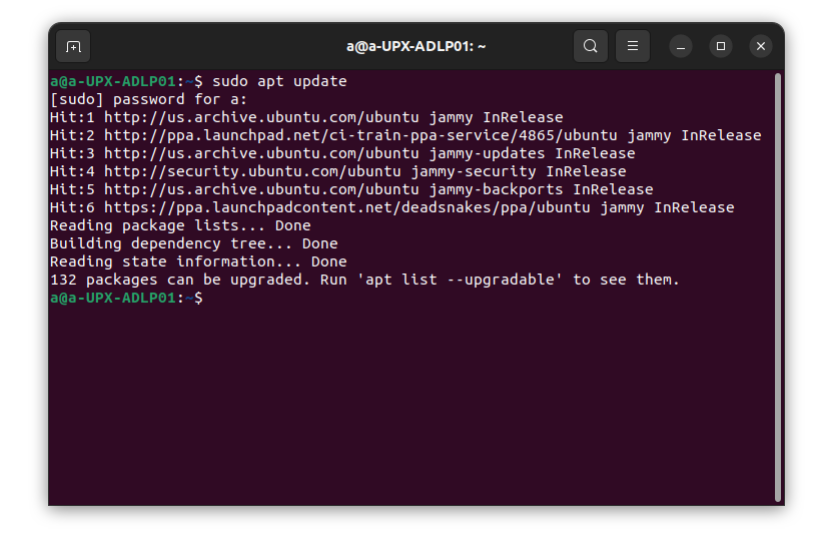

sudo apt-get remove docker docker-engine docker.io containerd runc

(10:27)

sudo apt install curl (10:47)

curl -fsSL https://get.docker.com -o get-docker.sh (11:12)

sudo sh get-docker.sh (11:30)

sudo usermod -aG docker \$USER (12:55)

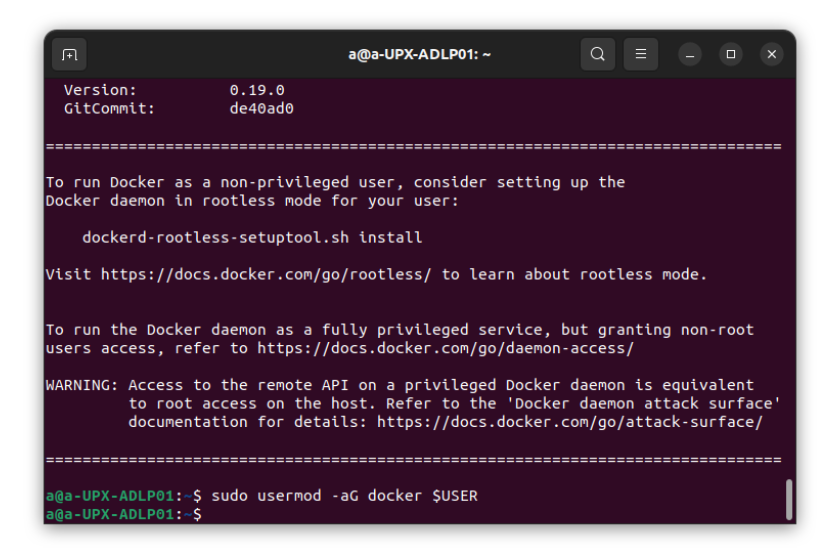

**AAEON Technology Inc.** 

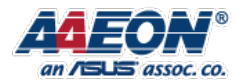

sudo docker run hello-world (13:08)

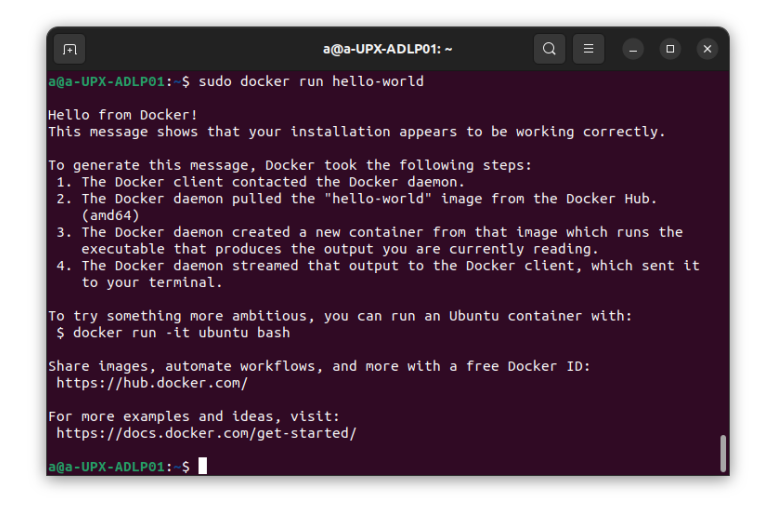

#2 Get docker image and verify installation

#### Download Docker image

sudo docker pull sertek/openvino:2021.3\_developer\_models (13:29)

| R a@a-UPX-ADLP01:~ Q ≡ − □ x                                                    |
|---------------------------------------------------------------------------------|
| 9131d578ce6f: Pull complete                                                     |
| 55807546e775: Pull complete                                                     |
| e0285978e808: Pull complete                                                     |
| c0442b538890: Pull complete                                                     |
| 880a8dc5c605: Pull complete                                                     |
| aa24dc54974b: Pull complete                                                     |
| 152dba6e8dbd: Pull complete                                                     |
| 5fea4883ea37: Pull complete                                                     |
| 5187b1784556: Pull complete                                                     |
| f10ba9055442: Pull complete                                                     |
| 22d17c84a18b: Pull complete                                                     |
| 7c1e5a1a36b7: Pull complete                                                     |
| b3f8bff7c690: Pull complete                                                     |
| 0379cbcd784d: Pull complete                                                     |
| 1d0679506fa1: Pull complete                                                     |
| 32b82944d2ab: Pull complete                                                     |
| 9c48d4444637: Pull complete                                                     |
| 08f89d63225a: Pull complete                                                     |
| 30f1fafc9c09: Pull complete                                                     |
| a3cc1802cb25: Pull complete                                                     |
| Digest: sha256:86ce9fb42c11e614680772be4e0670b7898aa8cee67dee6e9950e2fd920ecefe |
| Status: Downloaded newer image for sertek/openvino:2021.3_developer_models      |
| docker.io/sertek/openvino:2021.3_developer_models                               |
| a@a-UPX-ADLP01:~\$                                                              |

### Download Sample Video

wget -O ~/Downloads/NewVideo2.mp4 https://github.com/incluit/OpenVino -For-SmartCity/raw/master/data/NewVideo2.mp4 (19:26)

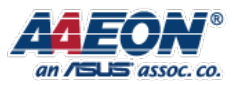

#### #2 Run Object Detection Demo

sudo docker run -it -v /tmp/.X11-unix:/tmp/.X11-unix -e DISPLAY=\$DISPLAY -v

~/Downloads:/mnt --device /dev/dri:/dev/dri --group-add=\$(stat -c "%g" /dev/dri/render\*) -

-rm your\_dockerhub\_id/openvino:2021.3\_developer\_models (20:25)

### cd (22:16)

| a@a-UPX-ADLP01:~\$ sudo docker run -it -v /tmp/.X11-unix:/tmp/.X11-unix -e DISPLA<br>Y=SDISPLAY -v ~/Downloads:/mntdevice /dev/dri:/dev/drigroup-add=S(stat -c |  |  |  |  |  |  |  |  |
|----------------------------------------------------------------------------------------------------|--|--|--|--|--|--|--|--|
| "%a" /dev/dri/render*)rm sertek/openvino:2021.3 developer models                                                                                               |  |  |  |  |  |  |  |  |
| groups: cannot find name for group ID 110                                                                                                    |  |  |  |  |  |  |  |  |
| error: XDG_RUNTIME_DIR not set in the environment.                                                                                                    |  |  |  |  |  |  |  |  |
| [setupvars.sh] OpenVINO environment initialized                                                                                                    |  |  |  |  |  |  |  |  |
| openvino@92d11d7fd3a1:/opt/intel/openvino_2021.3.394\$ cd                                                                                                    |  |  |  |  |  |  |  |  |
| openvino@92d11d7fd3a1:~\$ ls -l                                                                                                    |  |  |  |  |  |  |  |  |
| total 12648                                                                                                    |  |  |  |  |  |  |  |  |
| -rwxrwxr-x 1 root root 12914374 Jun 21 2021 NewVideo2.mp4                                                                                                    |  |  |  |  |  |  |  |  |
| -rwxrwxr-x 1 root root 2120 May 12 2021 <a href="mailto:benchmark_models_cmds.txt">benchmark_models_cmds.txt</a>                                               |  |  |  |  |  |  |  |  |
| -rwxrwxr-x 1 root root 3206 May 28 2021 bonus_classifications_cmds.txt                                                                                         |  |  |  |  |  |  |  |  |
| -rwxrwxr-x 1 root root 2601 May 29 2021 bonus_misc_cmds.txt                                                                                                    |  |  |  |  |  |  |  |  |
| -rwxrwxr-x 1 root root 1192 May 31 2021 bonus_object_detections_cmds.txt                                                                                       |  |  |  |  |  |  |  |  |
| -rwxrwxr-x 1 root root 1036 Jun 2 2021 bonus_semantic_cmds.txt                                                                                                 |  |  |  |  |  |  |  |  |
| -rwxrwxr-x 1 root root 435 Jun 21 2021 demo_smart_city_with_counting.sh                                                                                        |  |  |  |  |  |  |  |  |
| -rwxr-xr-x 1 root root 390 May 27 2021 my_demo.sh                                                                                                    |  |  |  |  |  |  |  |  |
| -rwxr-xr-x 1 root root 786 May 12 2021 run_command.py                                                                                                    |  |  |  |  |  |  |  |  |
| -rwxr-xr-x 1 root root 392 Jun 21 2021 smartcity_demo.sh                                                                                                    |  |  |  |  |  |  |  |  |
| openvino@92d11d7fd3a1:~\$                                                                                                    |  |  |  |  |  |  |  |  |

### Open new terminal window

sudo docker cp <CONTAINER\_DIR>/smartcity\_demo.sh <HOST\_DIR>/smartcity\_demo.sh
(23:13)

### Replace GPU with CPU

vim <HOST\_DIR>/smartcity\_demo.sh (25:51)

| Γ                                                                                                    |                                                                                               | a@a                                                                         | -UPX-ADLP0                                                      | 1: /                                                    | Q                                      | Ξ                                   |                                     |                                | ×                                     |
|----------------------------------------------------------------------------------------------------|-----------------------------------------------------------------------------------------------|-----------------------------------------------------------------------------|-----------------------------------------------------------------|---------------------------------------------------------|----------------------------------------|-------------------------------------|-------------------------------------|--------------------------------|---------------------------------------|
| <pre>source /opt/<br/>cd<br/>gst-launch-1<br/>=/opt/intel/<br/>c=/opt/intel<br/>json device=<br/>k=xvimagesin</pre> | ntel/openvir<br>0 filesrc lo<br>0penvino_mode<br>0penvino/dat<br>0pu! queue 1<br>c sync=false | o/bin/setupy<br>cation=/mnt/<br>ls/public/yo<br>a_processing<br>gvawatermar | vars.sh<br>/NewVideo2<br>plo-v3-tf/<br>g/dl_strea<br>ck ! video | 2.mp4 ! dec<br>/FP16-INT8/<br>amer/sample<br>oconvert ! | odebin<br>yolo-v:<br>s/mode<br>fpsdisµ | ! gva<br>3-tf.><br>l_proc<br>playsi | idetec<br>ml ma<br>:/yola<br>.nk vi | t mo<br>del-<br>)-v3-<br>.deo- | <mark>del</mark><br>pro<br>tf.<br>sin |

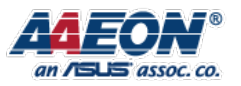

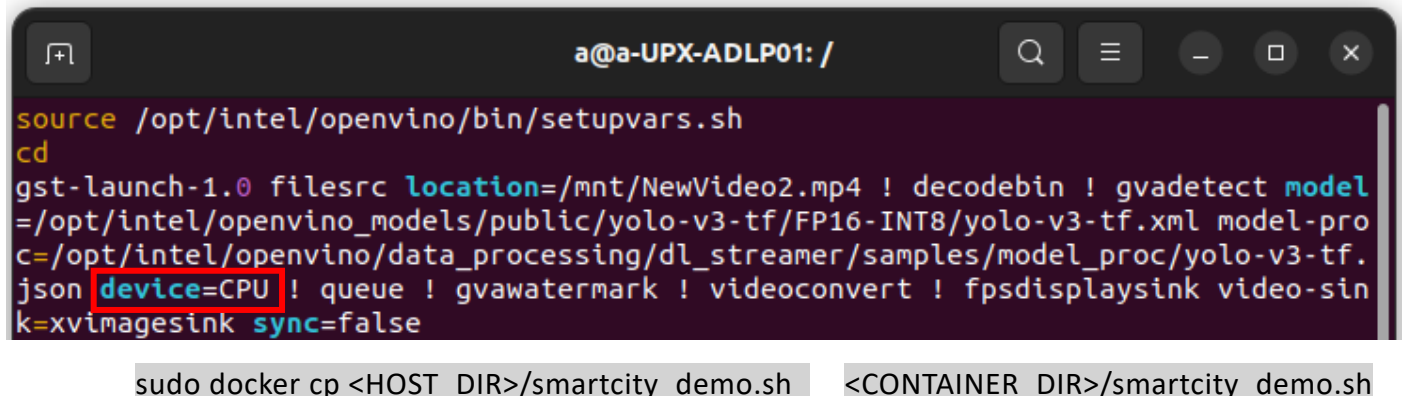

sudo docker cp <HOST\_DIR>/smartcity\_demo.sh
(27:03)

### Go back to previous terminal window

./smartcity\_demo.sh (28:11)

| л                                               | c           | openvino@9            | 2d11  | d7fd | l3a1: ~ |                                        |
|-------------------------------------------------|-------------|-----------------------|-------|------|---------|----------------------------------------|
| -rwxrwxr-x 1 root                               | root        | 12914374              | Jun   | 21   | 2021    | NewVideo2.mp4                          |
| -rwxrwxr-x 1 root                               | root        | 2120                  | May   | 12   | 2021    | benchmark_models_cmds.txt              |
| -rwxrwxr-x 1 root                               | root        | 3206                  | May   | 28   | 2021    | bonus_classifications_cmds.            |
| txt                                             |             |                       |       |      |         |                                        |
| -rwxrwxr-x 1 root                               | root        | 2601                  | May   | 29   | 2021    | bonus_misc_cmds.txt                    |
| -rwxrwxr-x 1 root                               | root        | 1192                  | May   | 31   | 2021    | <pre>bonus_object_detections_cmd</pre> |
| s.txt                                           |             |                       |       |      |         |                                        |
| -rwxrwxr-x 1 root                               | root        | 1036                  | Jun   | 2    | 2021    | <pre>bonus_semantic_cmds.txt</pre>     |
| -rwxrwxr-x 1 root                               | root        | 435                   | Jun   | 21   | 2021    | <pre>demo_smart_city_with_counti</pre> |
| ng.sh                                           |             |                       |       |      |         |                                        |
| -rwxr-xr-x 1 root                               | root        | 390                   | May   | 27   | 2021    | my_demo.sh                             |
| -rwxr-xr-x 1 root                               | root        | 786                   | May   | 12   | 2021    | run_command.py                         |
| -rwxr-xr-x 1 openvino                           | openvino    | 392                   | Jul   | 19   | 08:50   | smartcity_demo.sh                      |
| openvino@92d11d7fd3a1                           | :~\$ ./smar | <pre>-tcity_der</pre> | no.st | n –  |         |                                        |
| [setupvars.sh] OpenVINO environment initialized |             |                       |       |      |         |                                        |
| error: XDG_RUNTIME_DI                           | R not set   | in the e              | nvira | onme | ent.    |                                        |
| Setting pipeline to PAUSED                      |             |                       |       |      |         |                                        |
| Pipeline is PREROLLING                          |             |                       |       |      |         |                                        |
| Redistribute latency                            |             |                       |       |      |         |                                        |
| Pipeline is PREROLLED                           |             |                       |       |      |         |                                        |
| Setting pipeline to PLAYING                     |             |                       |       |      |         |                                        |
| New clock: GstSystemClock                       |             |                       |       |      |         |                                        |
| Redistribute latency                            |             |                       |       |      |         |                                        |
|                                                 |             |                       |       |      |         |                                        |

**AAEON Technology Inc.** 

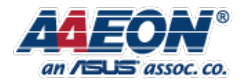

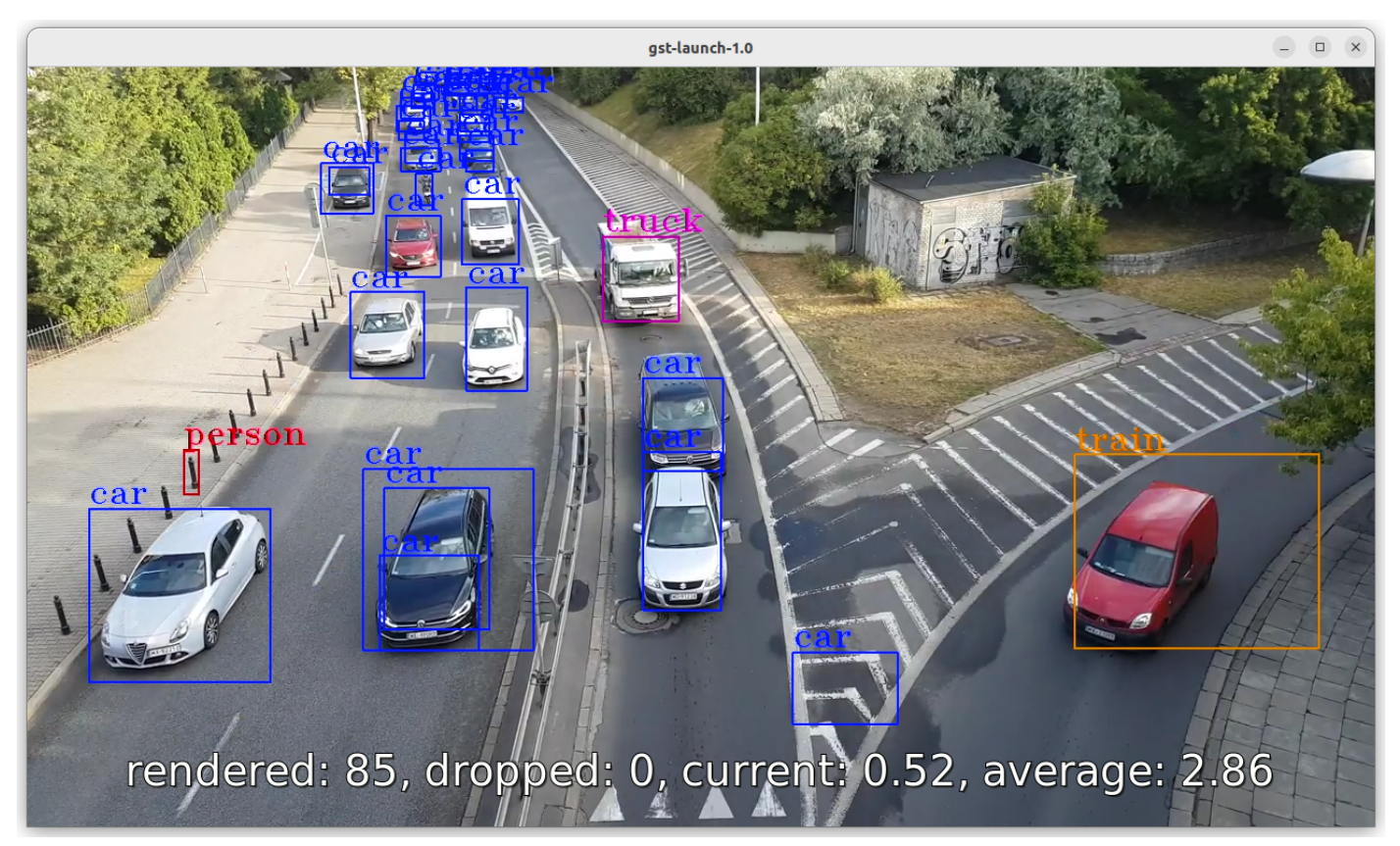

For more details, visit the following link: https://hackmd.io/oRH7WWxHS\_SyvZehevA8vg

**AAEON Technology Inc.** 

Focus • Agility • Competitiveness

-11-